## Rejestracja programu

Aby program pracował w pełnej wersji, należy go zarejestrować:

- mailowo pod adresem autoryzacja@winbud.pl
- lub w CENTRUM AUTORYZACJI tel : 22 847 24 12

#### UWAGA!!!

PIN jest państwa indywidualnym numerem, który należy zachować ponieważ na jego podstawie dokonywana jest autoryzacja programu. PINu nie wolno udostępniać osobom trzecim.

Raz wykorzystany PIN może być ponownie autoryzowany tylko jeśli został wcześniej dezautoryzowany.

W przypadku, gdy chcemy przenieść program na inny komputer lub zmienić konfigurację komputera (dysk, procesor, płytę główną), należy przeprowadzić dezautoryzację. Wykonanie dezautoryzacji jest warunkiem niezbędnym do ponownej rejestracji oprogramowania. **Wpisany** w trakcie autoryzacji **PIN** jest widoczny w programie WINBUD Kosztorys w menu *Pomoc/ O programie WINBUD* oraz w menu

*Opcje /Opcje programu* zakładka *Ogólne* 

#### Autoryzacja e-mailowa

- 1. Przygotuj numer PIN
- 2. Zainstaluj program
- **3.** Uruchom program
- 4. Wybierz funkcję "Rejestracja oprogramowania"

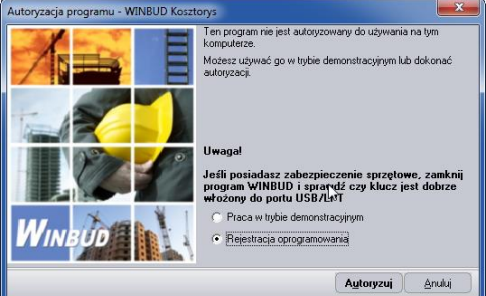

5. Kliknij "Autoryzuj"

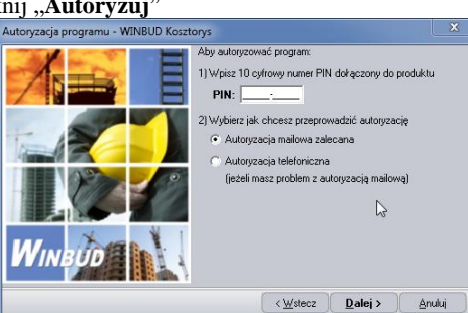

- 6. Wpisz w pole PIN nr PIN
- 7. Zaznacz "Autoryzacja mailowa" w punkcje nr 2) Wybierz jak chcesz przeprowadzić autoryzacje
- 8. Kliknij "Dalej"

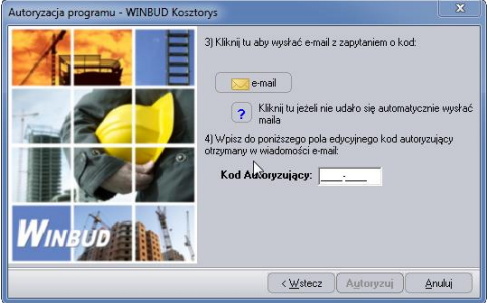

- 9. Kliknij przycisk:
- **10.** Program automatycznie wyśle do centrum autoryzacji zapytanie o kod.

W przypadku problemów z automatycznym wysłaniem, należy

kliknąć przycisk i wysłać ręcznie wygenerowany tekst w dwóch linijkach na adres: <u>autoryzacja@winbud.pl</u> **PIN**=111111111 **KOD**=38487103912842

**11.** Wpisz w pole **Kod Autoryzujący** kod odblokowujący program, odesłany z centrum autoryzacji e-mailem (automat

### Dezautoryzacja e-mailowa

1. W programie WINBUD wybierz funkcję "**Dezutoryzacja** programu" w menu "**Pomoc**"

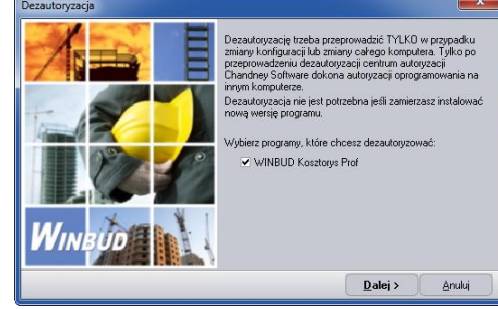

- 2. Wybierz program, który chcesz dezatoryzować
- 3. Kliknij "Dalej"
- Jeżeli nie wpisałeś nr PIN przy autoryzacji pojawi się okno, w którym należy wpisać nr PIN

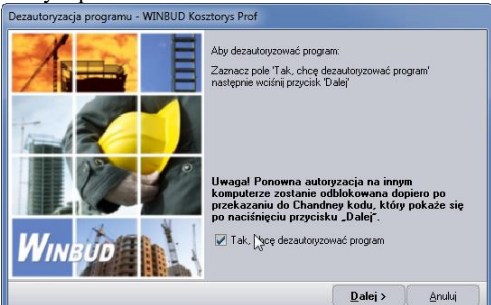

Zaznacz opcję "Tak, chcę dezautoryzować program"
Kliknij "Dalej"

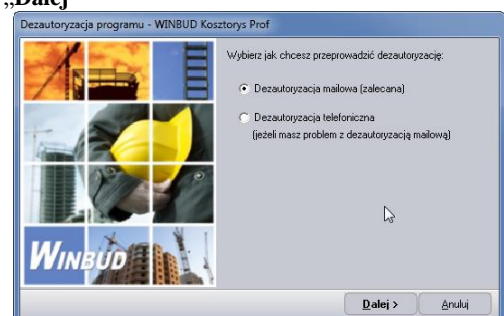

- 7. Zaznacz opcje "Dezautoryzacja mailowa"
- 8. Kliknij "Dalej"

odpowiada zwykle po 1-3 minutach).

- **12.** Kliknij "Autoryzuj"
- 13. Program uruchomi się w pełnej wersji

|         | Klaniju u day vojsto e mali z kođen 🛛 🔽 e mali<br>dezavlograzajem:<br>Kliknij tu ježeli nie udalo się<br>automatycznie vyskać malia. |
|---------|----------------------------------------------------------------------------------------------------|
| VVINBUD |                                                                                                    |

- 9. Kliknij przycisk: 🔽 e-mail
- Program automatycznie wyśle zapytanie do centrum dezautoryzacji. W przypadku problemów z automatycznym wysłaniem, należy

kliknąć przycisk i wysłać ręcznie wygenerowany tekst w dwóch linijkach na adres: <u>autoryzacja@winbud.pl</u> **PIN**=11111-11111 **KOD**=00-1111-1111-1111

11. Kliknij "Dalej"

| Dezautoryzacja programu - WINBUD Kosztorys Prof |                                                                                                    |                                |
|-------------------------------------------------|----------------------------------------------------------------------------------------------------|--------------------------------|
|                                                 | Otrzymałem maila z inform<br>przeprowadzonej dezauto                                                                                                    | nacią o prawidłowo<br>ryzacji. |
|                                                 |                                                                                                    |                                |
|                                                 |                                                                                                    |                                |
| WINBUD                                          | Jeżeli nie otrzymałeś takiego potwierdzenia,<br>dezautoryzacja nie została zakończona. Nie będziesz<br>mógła autograwnać programu na innym stanowisku przy<br>pomocy tego pinu. |                                |
|                                                 | < <u>W</u> stecz                                                                                                    | Dezautoryzuj                   |

- 12. Po otrzymaniu z centrum autoryzacji maila z potwierdzeniem przeprowadzenia dezutoryzacji. (automat odpowiada zwykle po 1-3 minutach) zaznacz opcję "Otrzymałem maila z informacją o prawidłowo przeprowadzonej dezautoryzcji",.
- 13. Kliknij "Dezautoryzuj"

# Autoryzacja telefoniczna

W przypadku problemów z autoryzacją mailową, program można autoryzować telefonicznie.

- 1. Przygotuj numer PIN
- **2.** Zainstaluj program
- **3.** Uruchom program
- 4. Wybierz funkcję "Rejestracja oprogramowania"

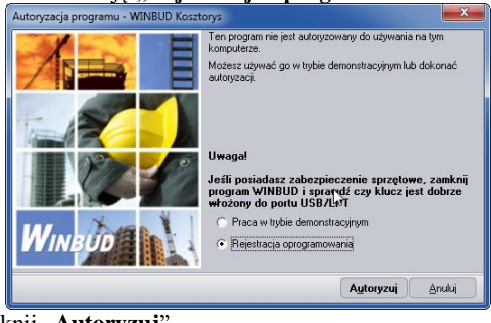

5. Kliknij "Autoryzuj"

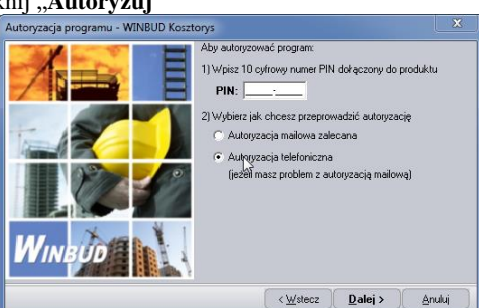

- 6. Wpisz w pole **PIN** nr PIN
- **7.** Zaznacz "**Autoryzacja telefoniczna**" w punkcje nr 2) Wybierz jak chcesz przeprowadzić autoryzacje

### Dezautoryzacja telefoniczna

W przypadku problemów z dezautoryzacją mailową, program można autoryzować telefonicznie

1. W programie WINBUD wybierz funkcję "Dezutoryzacja programu" w menu "Pomoc"

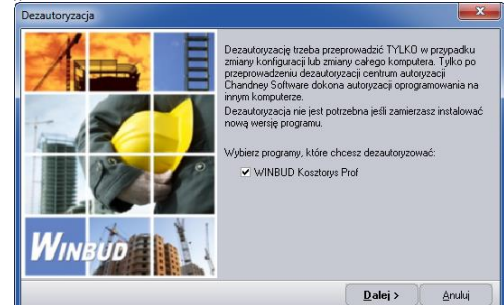

- 2. Wybierz program, który chcesz dezatoryzować
- 3. Kliknij "Dalej"
- **4.** Jeżeli nie wpisałeś nr PIN przy autoryzacji pojawi się okno, w którym należy wpisać nr PIN

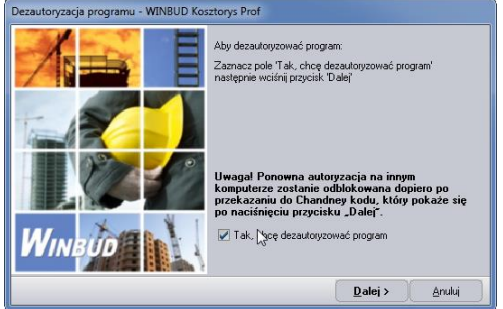

5. Zaznacz opcję "Tak, chcę dezautoryzować program '

8. Kliknij "**Dalej**"

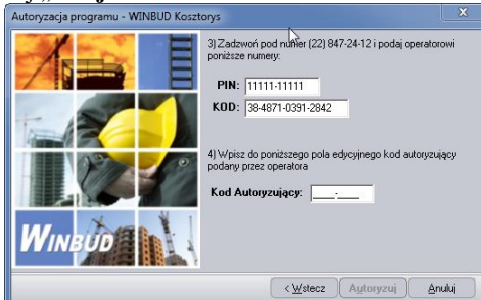

- Zadzwoń pod nr (22) 847-24-12 9.
- **10.** Wybierz na klawiaturze telefonu cyfrę "**0**"
- 11. Wprowadź na klawiaturze telefonu nr PIN
- 12. Wprowadź na klawiaturze telefonu nr. KOD
- 13. Wpisz w pole "Kod Autoryzujący" kod podany przez operatora

6. Kliknij "Dalej"

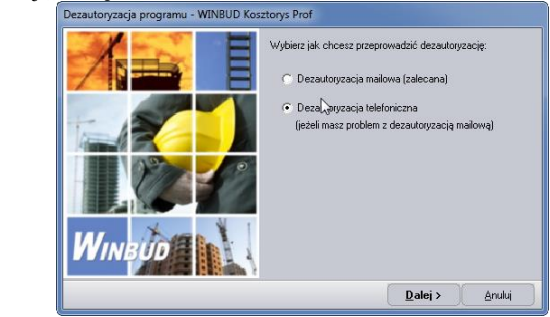

7. Zaznacz opcje "Dezutoryzacja telefoniczna" 8.

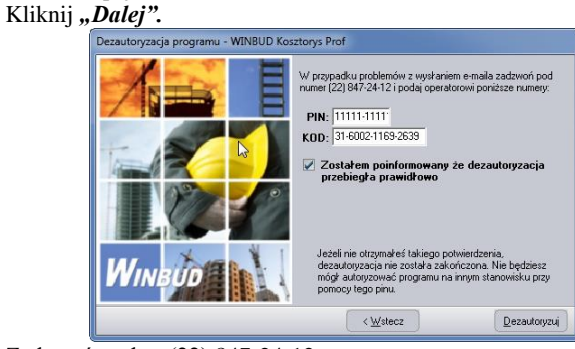

- **9.** Zadzwoń pod nr (22) 847-24-12
- **10.** Wybierz na klawiaturze telefonu cyfrę "**0**"
- 11. Wprowadź na klawiaturze telefonu nr PIN
- 12. Wprowadź na klawiaturze telefonu nr KOD
- 13. Po otrzymaniu z centrum autoryzacji potwierdzenia o przeprowadzeniu dezutoryzacji zaznacz opcję "Zostałem poinformowany ze dezautoryzacja przebiegła prawidłowo" 14. Kliknij "Dezautoryzuj".